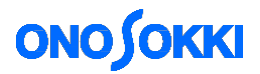

# DS-0321 & DS-0322 FFT Analysis Software

## Display method of Campbell plot

Applicable version: DS-0320 ver. 2.2.0.123 (17/05/2013) or later

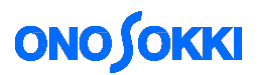

# DS-0321 & DS-0322 FFT Analysis Software Display method of Campbell plot

About Campbell plot

In Campbell plot, the vertical axis represents frequency, the horizontal axis represents rpm, and the inclined axis represents rpm order, with the size of circles representing amplitudes. The order, rpm and frequency of large amplitude are recognized at one glance. It is used for the noise test of compressor or vibration test of turbine.

This document describes the operation procedure after the constant-ratio tracking analysis. For details on the tracking analysis operation, refer to the operation manual "DS-0322 Basic Operation procedure for Constant-ratio Tracking Analysis".

Operation flow

1. Displaying the Campbell diagram

- 2. Setting of the Campbell diagram display
- 3. Setting of the reference circle of Campbell diagram

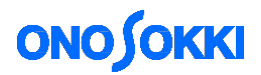

## ■Operation procedure

1. Displaying Campbell diagram

Select [Schedule-3D] on the tab after the tracking analysis.

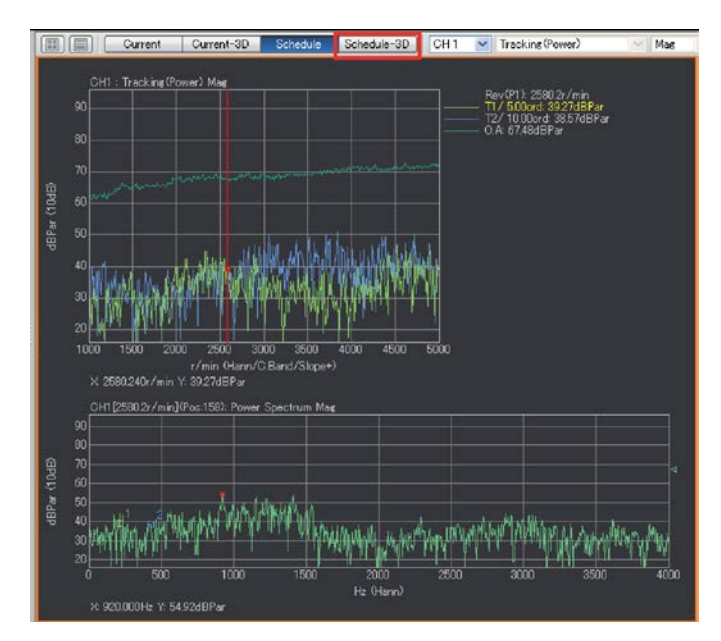

The selected 3D graph is displayed. Display the Campbell diagram in this screen.

Click [Data Display Setting] > [3D Display] > [Campbell Diagram Setting] in this order.

| 🗢 3D Display               | Color Map Display 🚽 |
|----------------------------|---------------------|
| Disp Line Count            | 1000 Line           |
| Fill Color                 | Color               |
| Vertical Sectional View    |                     |
| Horizontal Sectional View  |                     |
| 🖙 3D Array Display Setting |                     |
| Line & Fill                | Line                |
| Angle                      | 75*                 |
| Y-axis Scale Ratio         | Medium              |
| 🗢 Schedule Setting         |                     |
| Sort in Descending Order   |                     |
| Range Condition            |                     |
| Range Condition Mode       | BlockNo             |
| Upper-limit Block Count    | 1000                |
| Lower-limit Block Count    | 0                   |
| Upper-limit Rpm            | 8000r/min           |
| Lower-limit Rpm            | 0r/min              |
| Upper-limit Time           | 512000s             |
| Lower-limit Time           | 0s                  |
| Step Auto                  |                     |
| Step Count                 | 20step              |
| Tracking Cursor            |                     |
| 🗢 Campbell Diagram Setting |                     |
| ALL                        |                     |
| Plot Order Lower Limit     | 1                   |
| Plot Order Upper Limit     | 15                  |
| Plot Order Resolution      | 1                   |
| Plot Frequency Lower Limit | 0Hz                 |
| Plot Frequency Upper Limit | 1000Hz              |
| Plot Rot Speed Lower Limit | 0r/min              |
| Plot Rot Speed Upper Limit | 4000r/min           |

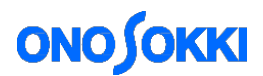

2. Setting the Campbell diagram display

Set the order, frequency and rotation speed of the graph to be plotted.

When ALL is set to ON, entire measurement points are plotted.

| ▽ Campbell Diagram Setting |           |
|----------------------------|-----------|
| ALL                        |           |
| Plot Order Lower Limit     | 1         |
| Plot Order Upper Limit     | 15        |
| Plot Order Resolution      | 1         |
| Plot Frequency Lower Limit | 0Hz       |
| Plot Frequency Upper Limit | 1000Hz    |
| Plot Rot Speed Lower Limit | 0r/min    |
| Plot Rot Speed Upper Limit | 4000r/min |

3. Setting the reference circle of the Campbell diagram

The amplitude value is expressed as the size of circle. Set the lower and upper limit of the order, frequency and rotation speed properly.

\*In this document, acceleration is converted as a displacement (Perform double integral in the frequency calculus.)

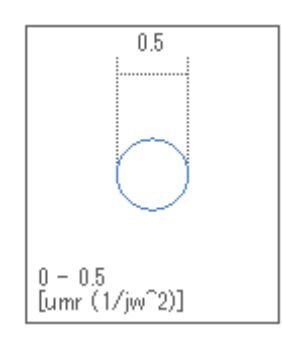

Change the setting of the reference circle from the [Upper limit] and [Lower limit], click [Data Display Setting] > [Y-axis Scale Setting] in this order.

| Configuration          | -10                 |
|------------------------|---------------------|
|                        | <b></b>             |
| ▶ File                 |                     |
| ▶ Meas Control         |                     |
| ▶ Edit                 |                     |
| Input/Output Setting   |                     |
| Analysis Setting       |                     |
| 🗢 Data Disp Setting    |                     |
| Graph Format Setting   |                     |
| Data Setting           | CH1: Power Spectrum |
| X-axis Scale Setting   | Lin                 |
| ✓ Y-axis Scale Setting | Default 💌           |
| Enlargement            | Exec                |
| Reduction              | Even                |
| Upper-limit            | 0.5                 |
| Lower-limit            | 0                   |
| Register As Manual     | Exec                |
| Auto Scale Lock        |                     |
| Lin/Log                | Lin                 |

\*In this document, the Y-axis scale is displayed as Lin.

# ονο ζοκκι

### The difference of the reference circle depending on the setting

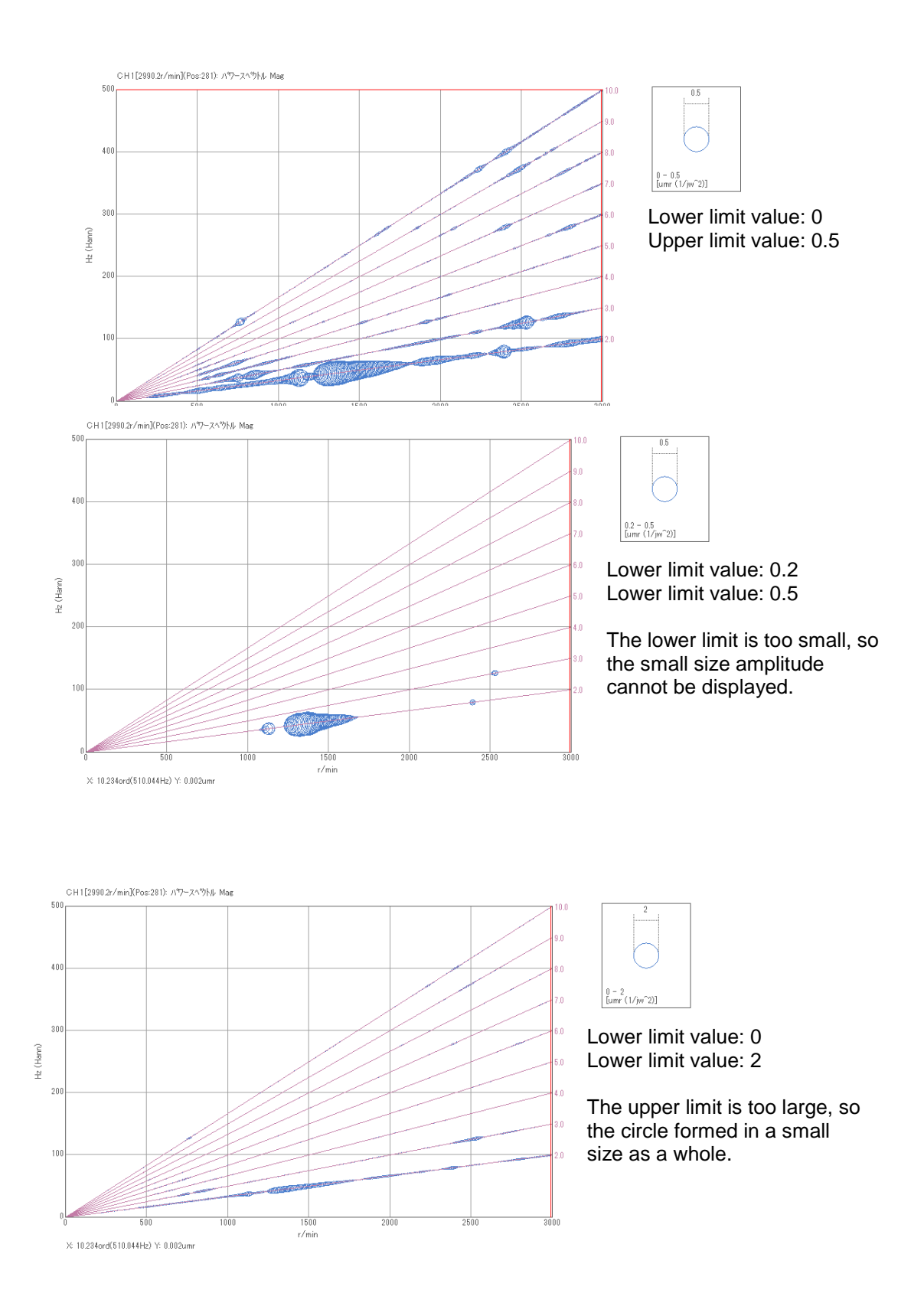

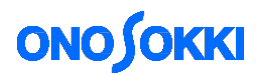

#### Explanation of the setting item

ALL: When set to ON, all measurement data are plotted despite of the plot condition. When set to OFF, the data of order component according to the plot condition is plotted.

Plot order lower limit: Set the plot order lower limit in a range of from 0 to 800.0.

Plot order upper limit: Set the plot order upper limit in a range of from 0.1 to 800.0.

Plot order resolution: Set the plot order resolution (fineness) in a range of from 0.0 to 800.0.

Plot frequency lower limit: Set the plot frequency lower limit in a range of from 0.0 to 100000.0.

Plot frequency upper limit: Set the plot frequency upper limit in a range of from 0.001 to 100000.0.

Plot rotation speed lower limit: Set the plot rotation speed lower limit in a range of from 0.0 to 384000.0.

Plot rotation speed upper limit: Set the plot rotation speed upper limit in a range of from 0.0 to 384000.0.

\*The measurement value may not exist depending on the measurement condition.

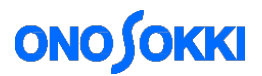

## ■Measurement screen example

### Difference of plot order resolution:

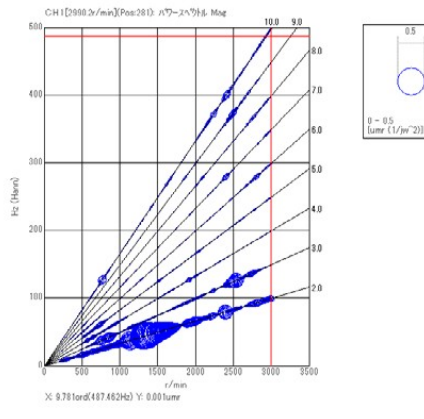

Plot order resolution: 1

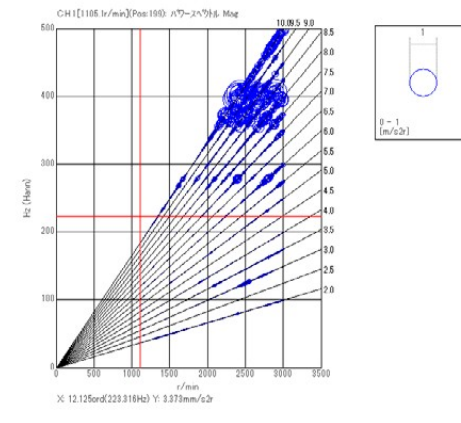

Plot order resolution: ALL OFF

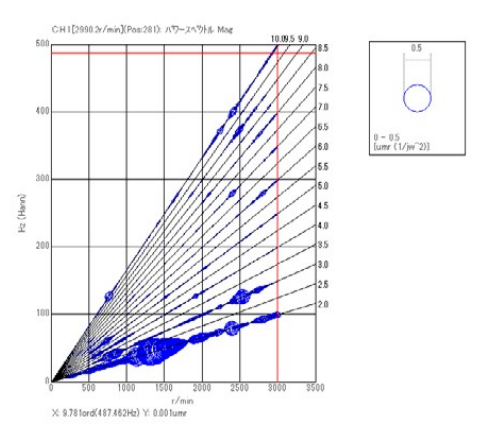

Plot order resolution: 0.5

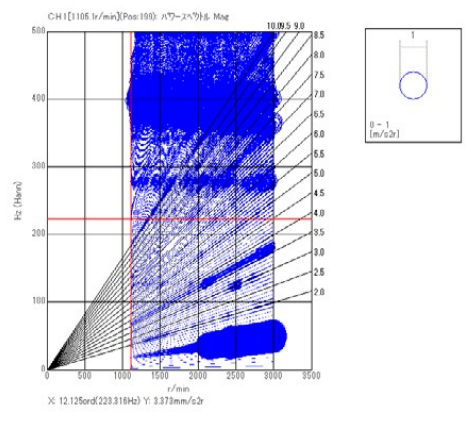

Plot order resolution: ALL ON

- END -